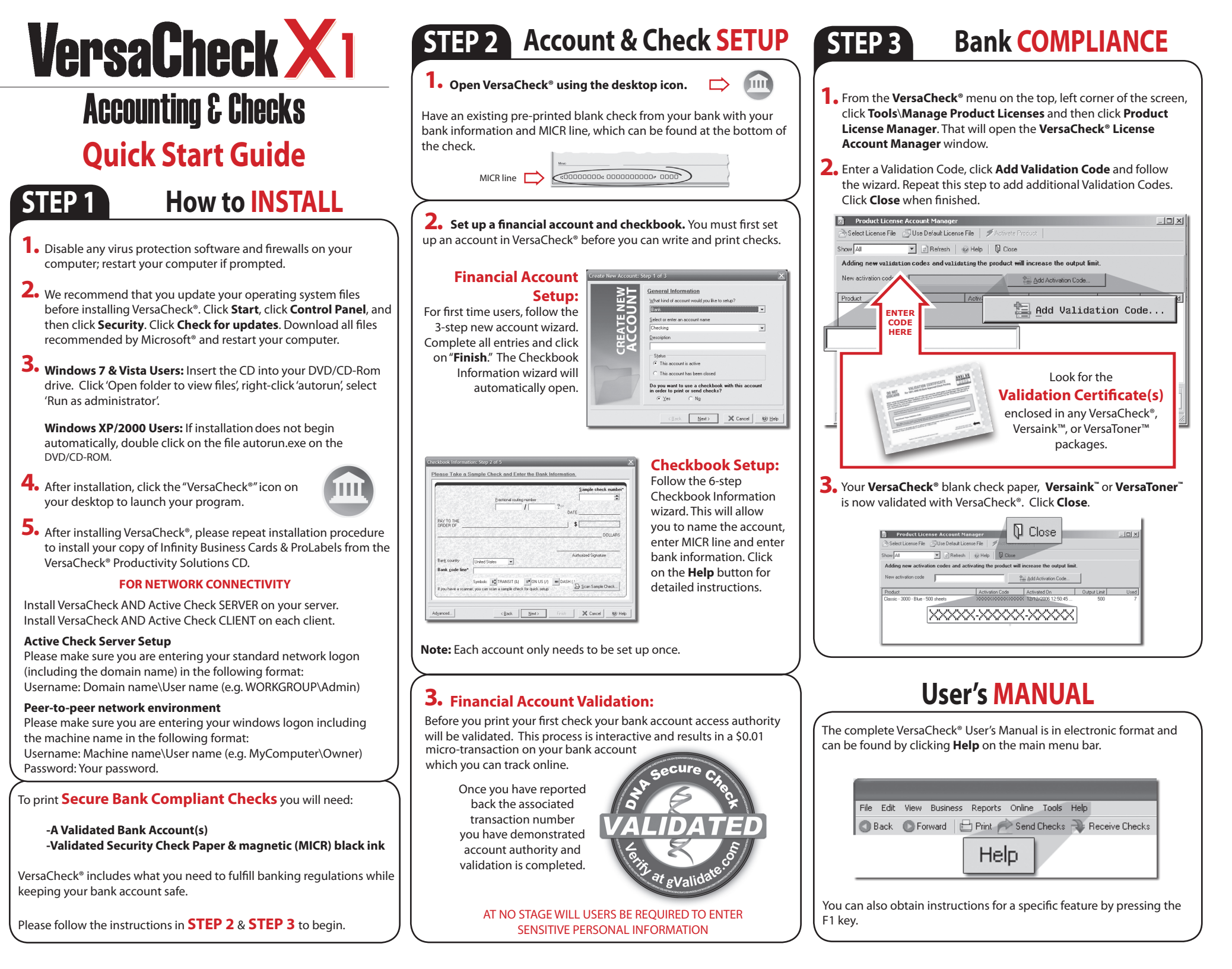

## **ESTIMATES, INVOICES & CUSTOMER PAYMENTS**

⊰⊱ New...,

#### **CREATE ESTIMATES:**

On the Business menu, click New Estimate. Click the **New** button. Fill out the **General** and Items tabs. Click Save, Print or Email.

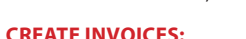

On the **Business** menu, click **New Invoice**. Fill out the **General** and Items tabs. Click Save, Print or Email.

#### TO CONVERT AN ESTIMATE INTO AN INVOICE:

On the **Business** menu, click **Estimate List**. Right click Estimate and choose Convert to Invoice.

| Estima               | ates   |          |                    |
|----------------------|--------|----------|--------------------|
| $\not \succ_N^k New$ | 💋 Edit | 🗙 Delete | Convert to Invoice |

#### **RECORD A CUSTOMER PAYMENT:**

On the Business menu, click Apply Customer Payment. Choose your customer - Outstanding Invoices are automatically displayed. Fill out and click OK.

| Customer                     | Computer Superstore 🔹                 |  |  |  |  |
|------------------------------|---------------------------------------|--|--|--|--|
| Payment <u>d</u> ate         | 11/24/2008 💌                          |  |  |  |  |
| Amount                       | 5.25                                  |  |  |  |  |
| Check/card <u>n</u> umber    | 3254                                  |  |  |  |  |
| <u>D</u> eposit to           | Business Checking Account #1          |  |  |  |  |
| <u>M</u> emo                 | Full Payment 💌                        |  |  |  |  |
| _ <u>O</u> utstanding Invoid | es                                    |  |  |  |  |
| Pay Date                     | Type Number Amount Due Date Amount Du |  |  |  |  |
| 11/24/2008                   | Invoice 2 5.25 11/24/2008 5.2         |  |  |  |  |
|                              |                                       |  |  |  |  |

## PURCHASE ORDERS & VENDOR BILLS

#### **CREATE PURCHASE ORDERS:**

On the Business menu, click New Purchase Order. Fill out the General and Items tabs. Click Save, Print or Email.

#### **RECORD A VENDOR PAYMENT:**

On the Business menu, click Vendor's Bills. Click the New button. Fill out and Click Save.

### TO ASSOCIATE A PURCHASE ORDER WITH A BILL:

On the Business menu, click Vendor's Bills. Click the **New** button .

Click the Select P.O. button. Select your PO and click OK. Fill out and click Save.

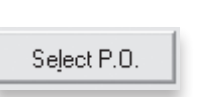

∋k New...

÷⊱ New...

# How to PRINT from VersaCheck<sup>®</sup>

Click on the Write Checks button. Select your checking account from the drop-down menu in the upper lefthand corner. Simply fill out the fields of the check, then Write Checks click **Record**. Click +**New Check** for each additional check. Your check will be placed in the register. To print checks, click on Print from the File menu.

| Write Che<br>Personal Checki | e <b>cks</b><br>ng Accour 💌   Account 👻 | New Che                                                      | eck 🗙    | Delete Ch         | eck    |             |
|------------------------------|-----------------------------------------|--------------------------------------------------------------|----------|-------------------|--------|-------------|
| Personal Checking Acc        | Cour  Account Account                   | West Bank<br>5Th Ave Sw<br>an olego, CA 9210<br>619-230-4666 | n        | Number<br>Date    | Print  | •           |
| PAY TO THE                   | Union Bank of California                |                                                              | ·        | Amount            | 955.40 |             |
|                              | Roco's Pet Groome                       | rs \$27.65                                                   |          |                   |        |             |
| NINE-HUNDI                   | Cafè Frano                              | \$15.50                                                      |          | 02/53             |        | DOLLARS     |
| Memo                         | ALDON Shoes                             | \$503.72                                                     | ·        |                   |        |             |
| Reference                    | Jay's Electronics                       | \$265.13                                                     | -        |                   |        |             |
|                              | Fresh Grocer                            | \$176.48                                                     | <u> </u> | 0                 |        | LA CARGONIA |
| Category Bills:              | Tarzana Music                           | \$75.25                                                      | Split    | 🕑 R               | ecord  | 🗙 Cancel    |
|                              | Go-Go Gas                               | \$30.00                                                      |          | The second second |        |             |
| To Print or To S             | Bellvue Flowers                         | \$108.30                                                     |          |                   |        |             |
|                              |                                         |                                                              |          | C                 | Rec    | ord         |

## How to create CHECK DRAFTS

Accept checks instantly by phone, fax or email using the 'Draft' feature. Click on the Address Book button and click on New. This will launch the Payee/Payor Setup window. Complete all entries on the General

and Financial tabs and click **OK**. To create and print the check draft, click on Business from the main tool bar and select Collect Checks/ **Drafts**. Select the payor from the drop-down Payor list, enter the check amount and click on **Record**. To print drafts, simply print from the File, Print Checks menu and use the Check Drafts tab.

To set up the 'Draft' feature you will need:

-An Approved Merchant Partner (AMP) plan from gValidate.com -Payor accounts validated by gValidate.com

(Feature available in Gold, Platinum, Enterprise and Pro versions)

## How to EMAIL CHECKS

Send, Receive, and Process checks via EMAIL.

Click on the **Receive E-mail Checks** icon

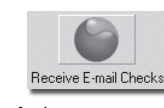

To RECEIVE email checks - click the Request Checks button to request a check from a payor. Once the payor has sent the check, click the Get Checks button to display & print their check.

To SEND email checks - click on the Write Checks button. Fill out the check and choose the **To be e-mailed** button, then click **Record**. Click on the Send Checks button to send your check.

# How to ORDER SUPPLIES

 $\sim$ 

## 1 (303) 532-4738 | versacheck.com

## **CHECK PAPER:**

VersaCheck<sup>®</sup> Security Check Refills meet Check Payment Systems Association (CPSA) and American National Standards Institute (ANSI) X9 check processing specifications.

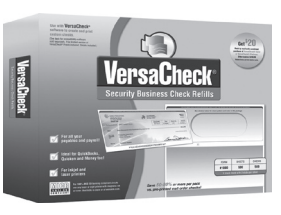

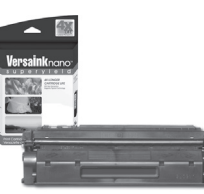

#### **MAGNETIC INK & TONER:**

Magnetic Ink Character Recognition (MICR) Versaink<sup>™</sup> and VersaToner<sup>™</sup> meet ANSI X9 Check Processing specifications.

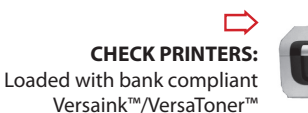

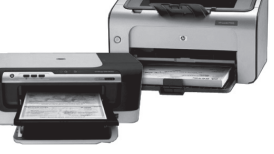

How to **REGISTER** 

Register online instantly & conveniently:

1. Open VersaCheck®

2. Click Help\VersaCheck (Version) Registration

3. Follow on-screen instructions

## How to CONTACT

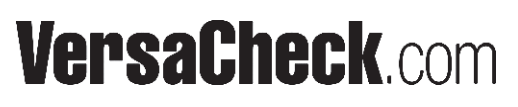

| SALES:   | 303-532-4738 | sales@versacheck.com       |
|----------|--------------|----------------------------|
| SUPPORT: | 303-532-4738 | versacheck.com/web/support |

621 17th Street, Denver CO 80293 P: 303-532-4738 F: 303-532-4406 www.versacheck.com

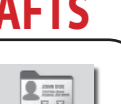

Address Book